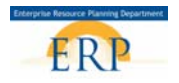

## CELL PHONE REIMBURSEMENT FOR ACTIVE EMPLOYEES DO NOT CREATE OR MAKE CHANGES ON MONDAYS WHEN PAYROLL IS LOCKED

### Purpose

Use this process to make a Cell Phone Reimbursement to Active Employees with a Primary Position in/outside an Organizational Unit. See One-time Payment Wage Type Guidelines for additional requirements.

### Prerequisites

• Initiator/creator must have the HR Action Processor role and use a PC to complete the form. The approver must have the Manager Self Service role and use a PC to approve the form.

#### Menu Path

- Initiator/Creator: Sign in to the ERP portal → Select HR Action Processor tab → Click on Work Overview → Select One Time Payment
- Approver: Sign in to the ERP portal → Select Home Tab → Click on Universal Worklist → Locate One Time Payment iForm and click on it to open

#### **Helpful Hints**

- Only Itinerant teachers should receive this payment for using a personal cellular phone for job related purposes.
- Payment can be received in a lump sum up to \$350 per year or a prorated rate of \$35.00 per month. (see chart below)

| # of Months | Amount Owed |
|-------------|-------------|
| 1 month     | \$35.00     |
| 2 months    | \$70.00     |
| 3 months    | \$105.00    |
| 4 months    | \$140.00    |
| 5 months    | \$175.00    |
| 6 months    | \$210.00    |
| 7 months    | \$245.00    |
| 8 months    | \$280.00    |
| 9 months    | \$315.00    |
| 10 months   | \$350.00    |

- It is imperative that you determine the candidate's status and Personnel Area (PA) to decide which
  process to use.
- There is a group of participants who will have an active status and a personnel area (PA) of EXTR. These are considered "External Nonemployees." If you need to pay one of these employees, you will submit a check request.

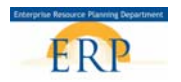

 To verify a person's status, go to SAP Access > PA20 > enter in the personnel number > Press enter and review the header. The example below is of an External non-employee. Your retired employees may be in this status if they are participating in training courses with SBBC.
 NOTE: These Non-employees (Externals) cannot be paid using the One Time payment form. You must pay using the check request process.

| EE subgrp | 08 NonEmployre Position | 99999998 NonEmployee | Status | Active |
|-----------|-------------------------|----------------------|--------|--------|
| Pers.area | EXTR External TEM       |                      |        |        |

| Current Status in<br>SAP | Current Personnel Area (PA) in SAP                          | Process to Use         |
|--------------------------|-------------------------------------------------------------|------------------------|
| Active                   | Some examples are: IN01, CL01, CL02, PA01, PA02, FP03, etc. | One Time Payment iForm |
|                          | Not = EXTR                                                  |                        |
| Active                   | EXTR (External)                                             | Check Request          |
| Withdrawn or Inactive    | Some examples are: IN01, CL01, CL02, PA01, PA02, FP03, etc. | PA30 IT267 Off Cycle   |
|                          | Not = EXTR                                                  |                        |

SBBC **employees who are active** will be paid through SAP using the One Time Payment iForm. This includes current employees who may have transferred to another location.

- There is a **10 minute** window to enter your entries. If you need more time, save as a draft. To access the draft document, go to your Home UWL Task tab.
- Your 8-digit Organizational Unit number begins with a 6 followed by your 4-digit location number and 000.
- Do Not use the drop down for entering wage type, enter 3CEL in all CAPS.
- **Do Not** use \$\$, enter Amount to be paid (XX.XX). Include the decimal.
- **Do Not** use the **Reason** field. Reason field should be left **blank**.
- Copy/Paste functionality can be used on this form.
- Once the Administrator approves the **One Time Payment**, you can verify the payment by accessing **PA20** > **Payroll tab** > **Infotype 0015** (Additional Payments).
- The One Time Payment report is a BI Report and is located in the Reports and Planning > HR & Payroll tab. <u>Because this is a BI Report, the data is updated the following day</u>. Once the form is approved by your administrator, a report should be run the following day to check entries.

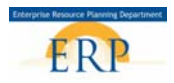

## Steps to Follow:

- 1. Select the HR Action Processor tab.
- 2. Open the Work Overview folder, then select One Time Payments.

| Home SAP Access                                                    | Employee Self-Service | Manager Self-Service     | e HR Act | HR Action Processor |  |  |  |
|--------------------------------------------------------------------|-----------------------|--------------------------|----------|---------------------|--|--|--|
| Overview   Service Ma                                              | ар                    |                          |          | $\bigcirc$          |  |  |  |
|                                                                    |                       |                          |          |                     |  |  |  |
| Detailed Navigation                                                | - Wor                 | klist                    |          |                     |  |  |  |
| ▼ □ Work Overview                                                  | 1 I N                 | o items found to display |          |                     |  |  |  |
| Start Processes                                                    | · _                   | asks Tracking            |          |                     |  |  |  |
| <ul> <li>Search Processes</li> <li>Position Request - C</li> </ul> | reate Sho             | ow: My Open Tasks 🔻      | r        |                     |  |  |  |
| One Time Payments                                                  | >                     |                          | -        |                     |  |  |  |
| <ul> <li>Supplements</li> </ul>                                    | Tasl                  | ks                       |          |                     |  |  |  |
| <ul> <li>Delimit Supplements</li> </ul>                            |                       |                          |          |                     |  |  |  |
| Search One Time/Su                                                 | pplements             | Subject                  | ÷        | From                |  |  |  |
| Employee                                                           |                       |                          |          |                     |  |  |  |

3. Select the Payment Entry/Approval button.

| 3                       |                                 |
|-------------------------|---------------------------------|
| Payments Entry/Approval | Payments - Grant Entry/Approval |

4. **Enter** the **8-digit Organizational Unit** number (the Org. Unit begins with a 6) of the department paying for the supplement.

| Entry//                                                                | Entry/Approval Screen REFER_NUM                                                                                                    |              |              |        |      |          |                |          |      |                    |          |          |
|------------------------------------------------------------------------|----------------------------------------------------------------------------------------------------|--------------|--------------|--------|------|----------|----------------|----------|------|--------------------|----------|----------|
| One-ti                                                                 | me Paymen                                                                                                    | nts (Ad      | ditiona      | l Paym | ent) |          | PF             | EPARED B |      | A MILLER           |          |          |
| Purpose<br>The One-1<br>wage typ<br>01/03/08).<br>needed. I<br>EXCEPTI | Purpose of Form<br>The One-time Payment Action is used to pay employees who are participants and facilitators of workshops. A+ Bonus, athletic activities,etc. You cannot use the same<br>wage type on the same date. Please use a different date if you paying the employee using the same wage type. (Example: Employee 13 - 3WSF - 01/02/08; 3WFS-<br>01/03/08). Refer to the "Workshop Payment Guidelines" for workshop pay rates. This form accepts up to 10 entries; create another form if additional entries are<br>needed. If grant funds are being used to pay for a one-time payment, the grant analyst will create the payment.<br>EXCEPTION: Multiple entries for athletic activities can use the same date. |              |              |        |      |          |                |          |      |                    |          |          |
| Organiz                                                                | Organizational Unit 61241000 4 description                                                                                                    |              |              |        |      |          |                |          |      |                    |          |          |
| pers#                                                                  | Name                                                                                                    | Wage<br>type | Wage<br>Text | Amount | Date | Reason   | Cost<br>Center | Order    | Fund | Functional<br>area | Grant    | Comments |
|                                                                        |                                                                                                    |              |              |        |      | <b>•</b> |                |          | 1000 |                    | NOT RELI |          |
|                                                                        |                                                                                                    |              |              |        |      | <b>_</b> |                |          | 1000 |                    | NOT RELI |          |
|                                                                        |                                                                                                    |              |              |        |      | -        |                |          | 1000 |                    | NOT RELI |          |
|                                                                        |                                                                                                    |              |              |        |      | <b>•</b> |                |          | 1000 |                    | NOT RELI |          |

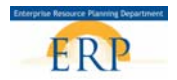

5. Select the Update\_description button.

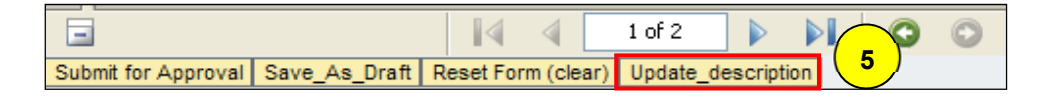

- 6. Enter the personnel number of employee Select Update\_description to confirm data entry is correct.
- 7. Enter Wage Type 3CEL (IN CAPS).
- 8. Enter amount Do Not use \$\$ use decimal (XX.XX).
- 9. Enter date Refer to the payment dates chart on the FAQ.
- 10. Do not use the Reason field leave it Blank.
- 11. Enter the 10-digit Cost Center (Business Area + Type + Location Number + 0).
- 12. Enter the 4-digit Fund (1000).
- **13. Enter** the **16-digit Functional Area** (580177104000000) (Function + Activity + 000000)
- 14. No comments are necessary.

| Signatures | Entry/Approval Screen     REFER_NUM     Image: Celia Nardi       One-time Payments (Additional Payment)     PREPARED BY: Celia Nardi                                                                                                    |                    |               |                      |              |                  |                  |                |            |              |          | ^           |          |    |  |
|------------|----------------------------------------------------------------------------------------------------|--------------------|---------------|----------------------|--------------|------------------|------------------|----------------|------------|--------------|----------|-------------|----------|----|--|
| Pages      | PREPARED BY: CELIA NARDI  Purpose of Form The One-time Payment Action is used to pay employees who are participants and facilitators of workshops. A+ Bonus, athietic activities,elc. You cannot use the same wage type on the same date. Please use a different date if you paying the employee using the same wage type. (Example: Employee 13 - 3VISF - 01/02/08; 3VIFS- 01/03/08; Refer to the "Workshop Payment Guidelines" for workshop pay rates. This form accepts up to 10 entries; create another form if additional entries are needed. if grant funds are being used to pay for a one-time payment, the grant analyst will create the payment. EXCEPTION: Multiple entries for athietic activities can use the same date. |                    |               |                      |              |                  |                  |                |            |              |          |             |          |    |  |
|            |                                                                                                    | Organi             | zational Unit | 63391000<br><b>7</b> | Wage<br>Text | 8                | FLANAG/          | ID             |            | des<br>Order | cription | 13          | Grant    | 14 |  |
|            |                                                                                                    | 5459               |               | 3802                 |              | 1020.00          | 10/10/08         |                | 3656333910 |              | 1000     | 56521210800 | NOT RELI |    |  |
|            | -                                                                                                    |                    |               |                      |              | <u> </u>         |                  |                |            |              | 1000     |             | NOT RELI |    |  |
|            |                                                                                                    |                    |               |                      |              |                  |                  |                |            |              | 1000     |             | NOT RELI |    |  |
|            |                                                                                                    |                    |               | -├                   |              | <u> </u>         |                  |                |            | <u> </u>     | 1000     |             | NOT RELL |    |  |
| 1 te       |                                                                                                    |                    |               |                      |              |                  |                  | -              |            |              | 1000     |             | NOT RELL |    |  |
| Ē          |                                                                                                    |                    |               | - <del> </del>       |              | <u> </u>         |                  | -              |            | <u> </u>     | 1000     |             | NOT RELL |    |  |
| tac        |                                                                                                    |                    |               |                      |              | <u> </u>         |                  | -              |            | <u> </u>     | 1000     |             | NOT RELI |    |  |
| 1¥         |                                                                                                    |                    |               | - <del> </del>       |              |                  |                  | -              |            |              | 1000     |             | NOT RELI |    |  |
|            |                                                                                                    |                    |               | <u> </u>             |              |                  |                  | -              |            |              | 1000     |             | NOT RELI |    |  |
| E Comments |                                                                                                    |                    |               |                      |              | <u>.</u>         |                  |                |            |              |          |             | F        |    |  |
| Sub        | j<br>j<br>omi                                                                                                    | 16<br>t for Approv | val Save_A    | As_Draft             | Reset        | 1 4<br>Form (cle | 1 of<br>ar) Upda | 15<br>ate_desc | cription   | 0            | 0        |             |          |    |  |

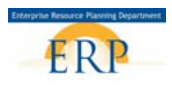

- 15. Select the Update\_description after each line entry. Copy/Paste fields for additional line entries
- 16. **Select** the **Submit for Approval button** once you have completed the Cell Phone Reimbursement One Time Payment Form

# ADMINISTRATOR/PRINCIPAL APPROVES THE IFORM

17. One Time Payment iForm will be routed to your principal/director for approval. The iForm will be listed in their **Home – UWL**. Select the iForm and click the approval button. After approved, the administrator will receive a message that your task is complete.

| Rpproved form for - Reference no:00000000913. Initiator will be sent notification upon completion; errors will appear on the initiators Task, Home UML. |
|----------------------------------------------------------------------------------------------------|
| One-time Payments                                                                                                    |
| Your task is completed                                                                                                    |

- 18. iForm executed in SAP (infotype 0015).
- 19. HR Action Processor will receive a notification that iForm was approved.

# VERIFY THE PAYMENT IS IN SAP

20. SAP Easy Access > Enter PA20 (Display Master Data) in fast path > Select the Payroll Tab > Select Additional Payments (infotype 0015) > Select Overview button.
List Additional Payments (0015)

| List Additional Taylin       | cm3 (007  | <i>.</i> ,        |                                  |            |          |      |                 |              |        |    |
|------------------------------|-----------|-------------------|----------------------------------|------------|----------|------|-----------------|--------------|--------|----|
| 0/000                        |           |                   |                                  |            |          |      |                 |              |        |    |
|                              | Personnel |                   | Name REIMBUR                     | RSE,CELL F |          |      | St              | tatus Active |        |    |
| Object manager scenario: EMP | EE subgrp | 01 Salaried (w/   | I (w/Benfts) EE grou 1 Active FT |            |          |      | AA Bi-Weekly AA |              |        |    |
| 🝷 🏟 Person                   | Pers.area | IN01 Teachers     |                                  | Pers. sub  | 0007 196 | Day  | Е               | mployme 12   | /03/19 | 97 |
| • 🛗 Collective search help   | 🔤 Choose  | 01/01/1800        | ) to 12/31                       | 179999     | STy. 3CE |      |                 |              |        |    |
| • 🛗 Search Term              |           |                   |                                  |            |          |      |                 |              |        |    |
| ・ (聞 Free search             | 1 1       |                   | I                                | 1 1        |          |      | 1               | 1            |        |    |
| 🔹 🖲 SS# Search               | Wa Wa     | ge type long text | Date                             | C Amount   |          | Crcy |                 | Number       | Unit t |    |
| • 😹 SS# SEARCH               | 3CEL Cell | Phone Reimburse   | 9 04/18/2014                     |            | 350.00   | USD  |                 | 0.00         |        | *  |
|                              |           |                   |                                  |            |          |      |                 |              |        | -  |
|                              |           |                   |                                  |            |          |      |                 |              |        |    |

21. The **One Time Payment** report is a BI Report and is located in the **Reports and Planning > HR & Payroll** tab. <u>Because this is a BI Report, the data is updated the following day</u>. Once the form is approved by your administrator, a report should be run the following day to check entries.